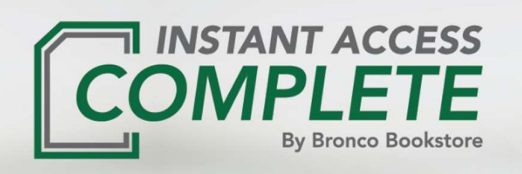

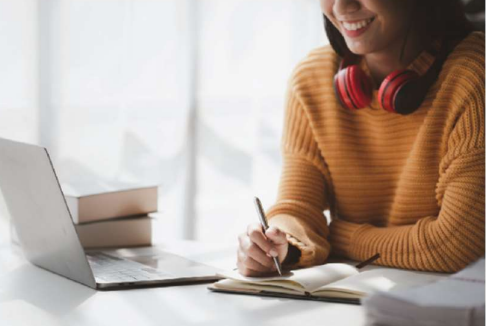

Providing students with affordable access to course materials by the first day of classes.

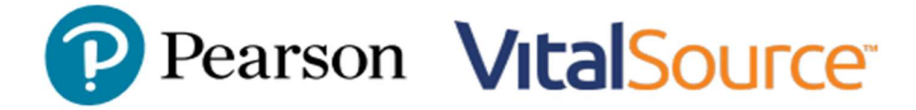

## Codeless delivery of your Pearson courseware using VitalSource via Canvas

Start by logging in to your Cal Poly Pomona Canvas page with your Bronco name and password.

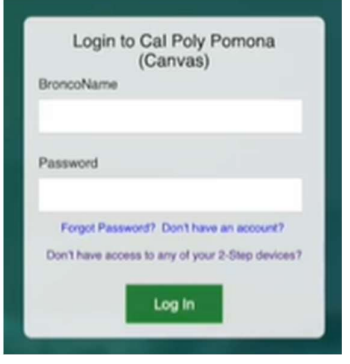

Click on one of your assigned courses.

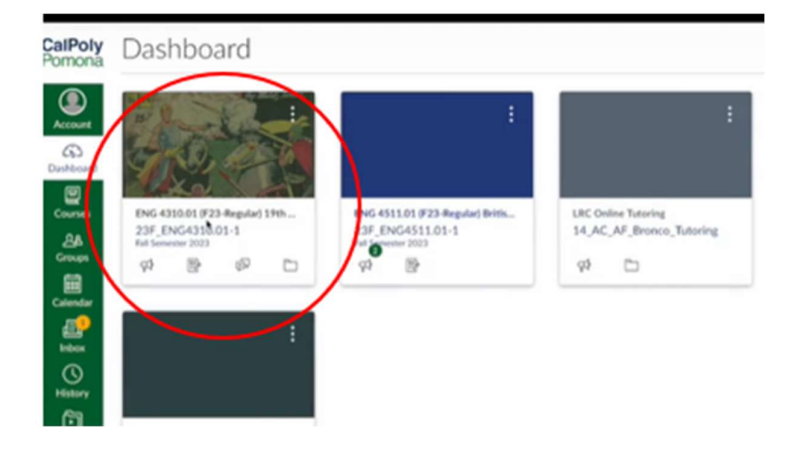

After selecting a course,

click on Instant Access Complete.

| Fall Semester 2023         |                             |  |
|----------------------------|-----------------------------|--|
| Home                       |                             |  |
| Announcements              |                             |  |
| Assignments                | + Home                      |  |
| Discussions                |                             |  |
| Grades                     | Welcome to English 4310     |  |
| People                     | P Announcements             |  |
| Pages                      |                             |  |
| Files                      |                             |  |
| Syllabus                   | Start Here                  |  |
| Modules                    |                             |  |
| BigBlueButton              | Course Overview             |  |
| Collaborations             | Next Steps                  |  |
| Chat                       | 2. 5                        |  |
| Badees                     | Passport to Canvas          |  |
| Course Materials           | Canvas system requirements  |  |
| Course Evaluations         |                             |  |
| Cengage MindTap            |                             |  |
| Student Name<br>Recordings | Course Information          |  |
| Instant Access<br>Complete | Course Schedule             |  |
|                            | 0. 0101010.0110.0110.000.01 |  |

A course dashboard will load with all of your assigned course materials. In addition to ebooks, you might also have other types of course materials, like print items and courseware. To enter your course, simply click on the Launch Courseware button and follow the prompts.

| Item Info            | Notes                                                                                                    | •                                    | Attachments     |
|----------------------|----------------------------------------------------------------------------------------------------|--------------------------------------|-----------------|
| essential<br>biology | Modified Mastering Biology with Pearson eText for<br>Campbell Essential Biology (with Physiology chapters) Bu<br>ISBN: 9780135361337 By: Eric J. Simon / Jean L. Dickey |                                      |                 |
|                      | Digital Opted In<br>Instant Access<br>The last day to opt out was                                                                                                    | Included in Instant<br>s 09/12/2023. | Access Complete |
| Re                   | ad Now                                                                                                    | Launch C                             | courseware      |

You Are Automatically Opted In, you do NOT need to opt in.

If you do not wish to participate in the program, log into Canvas and select any one of your courses. Click on the "Instant Access Complete" navigation option on the left-hand navigation menu. Your Instant Access Complete (IAC) dashboard listing all of your course materials will be displayed. Click on the "Want to Opt Out" button towards the top right corner. Make sure you get the email message confirming that you opted out. If you do not, please contact the bookstore to confirm. If you "Opt Out" of Instant Access Complete, you will be responsible for obtaining all your required materials on your own.

Changed your mind after add/drop deadline? Please visit the Instant Access Complete resource page and scroll down to the Pearson section to find out more. <u>https://www.broncobookstore.com/facultyresources.asp?#INSTANT-ACCESS</u>

For help with your Pearson Courseware, visit <u>www.askpearsonsupport.com</u>